## SOFTWARE INSTALLATION AND SETUP

Bluberi Beacon Elite Class 2 EGMs

### Version

1.0.0

### Department

TEC-EL-04229

### **Creation date**

2024-11-20

#### Audience

Field Service Technicians Slot technicians

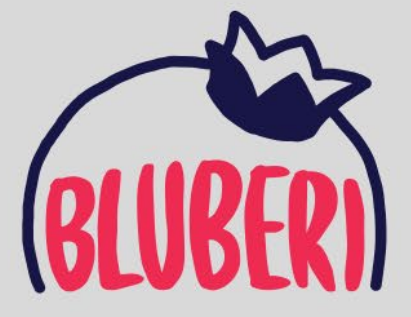

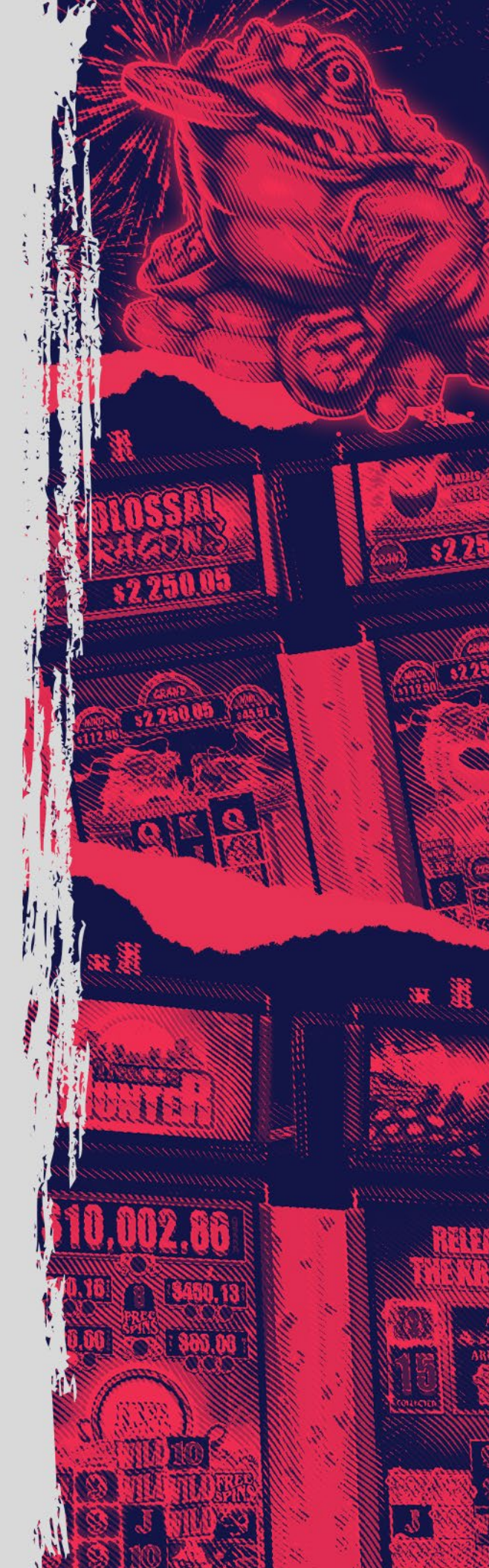

# **Version History**

| Version | Department    | Initials | Date       | Comments               |
|---------|---------------|----------|------------|------------------------|
| 1.0.0   | Field Service | BC       | 11/20/2024 | Initial Manual Created |
|         |               |          |            |                        |
|         |               |          |            |                        |

## Contents

| Ver | sion History                             | . 2 |
|-----|------------------------------------------|-----|
| 1.  | Introduction                             | . 4 |
| 2.  | Initial Preparation                      | . 4 |
| 3.  | RAM Clear Process                        | . 5 |
| 4.  | Game M.2 Drive and SAM Card Installation | . 9 |
| 5.  | Configuration Menu Settings              | 12  |
| 6.  | Finalizing the Setup                     | 24  |
| 7.  | Troubleshooting                          | 25  |
| Cor | ntact Us                                 | 26  |

## 1. Introduction

This manual provides detailed instructions for setting up and configuring class 2 software for Bluberi Beacon Elite EGMs.

## 2. Initial Preparation

1. Power down the EGM.

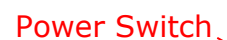

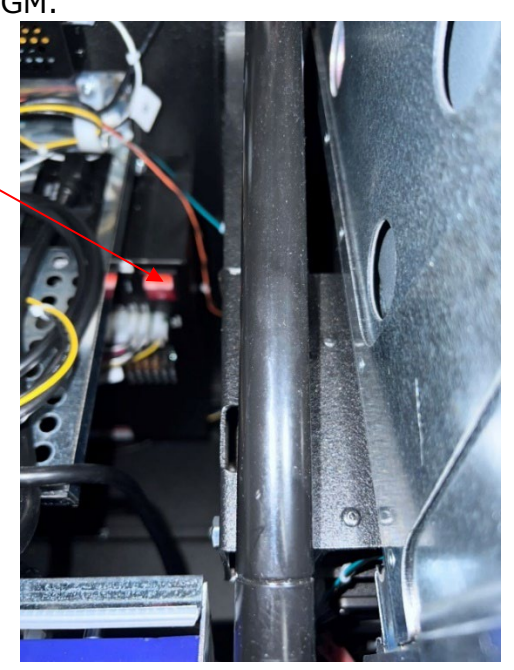

### 2. Remove any existing software:

- The Beacon cabinet uses an M.2 drive and SAM card combo. It can also use a CF card and SAM card combo.
  - **M.2 Drive:** The M.2 drives come with the game pre-installed.
  - If you are just performing a RAM clear, you can leave the M.2 drive installed.
  - $\circ~$  If you are doing a conversion, remove both the M.2 drive and the SAM card.
  - The **BIOS** must remain installed, as the CPU will not boot without it.
  - **CF Card Combo:** If the cabinet is using a CF card and SAM card combo, remove both before performing a RAM clear.

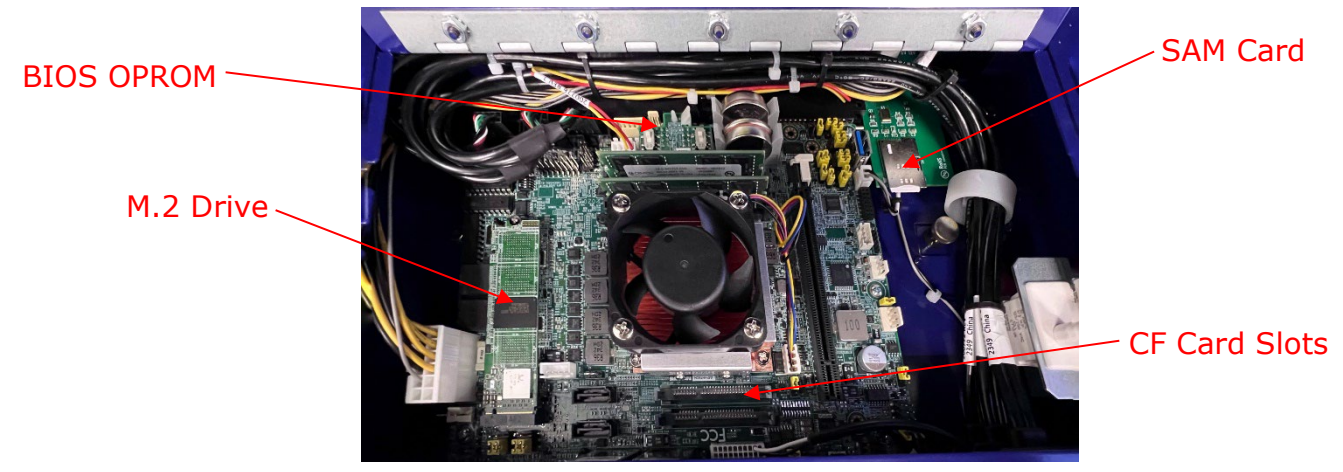

**BLUBER)** © 2024 Bluberi Gaming Canada Inc.

## 3. RAM Clear Process

> Insert the RAM clear card into any CF slot.

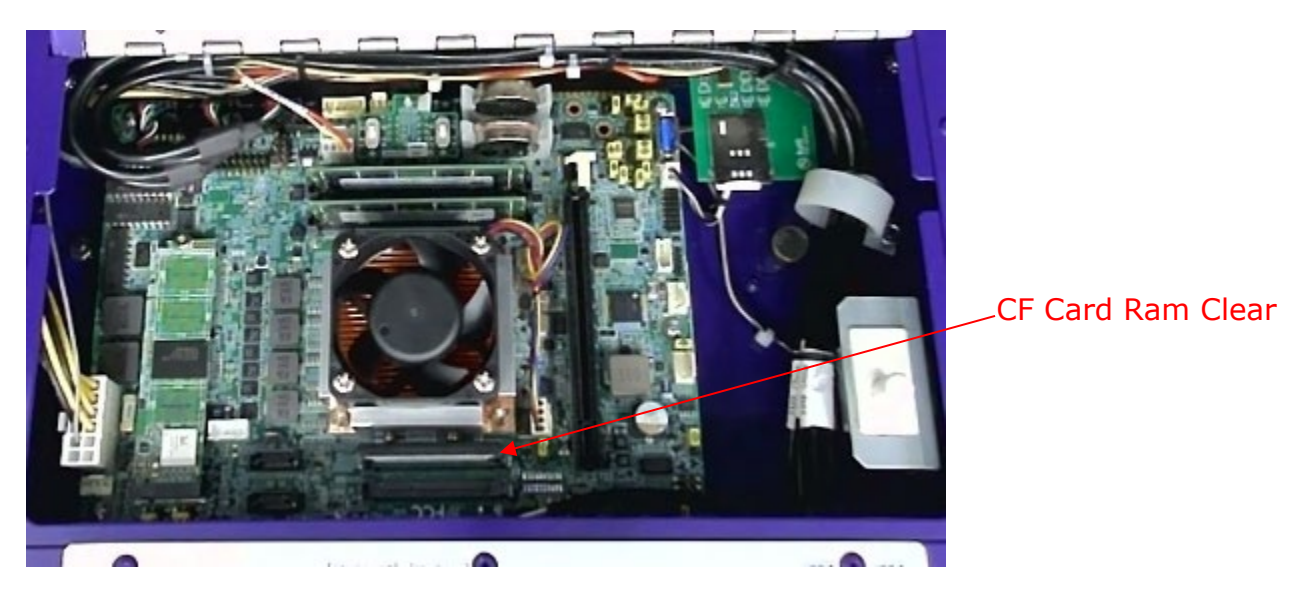

- Power on the machine and let the EGM boot up into the software selection screen.
- Select RAM Clear Use the left menu key to move selection down and use the right reset key or play buttons to select.

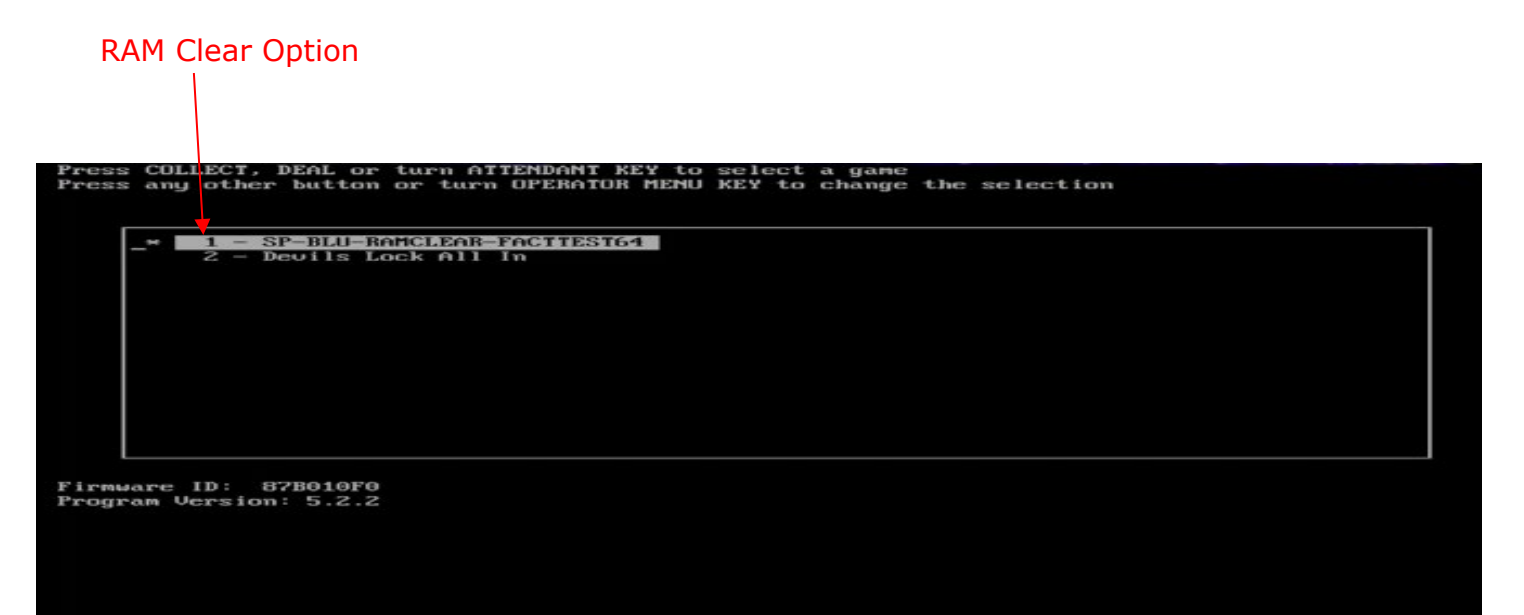

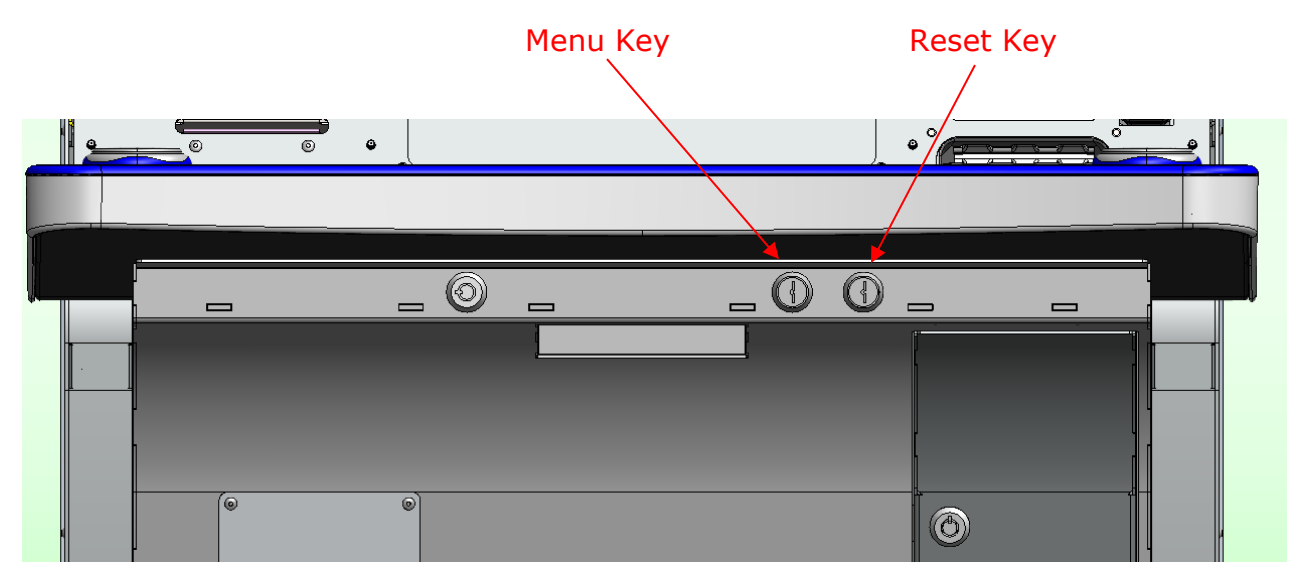

After Ram clear CF card is selected, the EGM will boot into the cabinet selection screen. Here you will select **Bluberi Beacon, Topper** by using the left menu key to cycle the selection down and the play button or right reset key to select the option.

| 0.1 |             | on or each or minister mane that es change one acreseron |
|-----|-------------|----------------------------------------------------------|
|     | 1 - Bluber  | i Beacon, Topper                                         |
| _   | 2 - Bluber  | i Novus B49 2.0, Topper                                  |
|     | 3 - Bluber  | i Novus B49 2.0                                          |
|     | 4 - Phoeni  | x Stepper                                                |
|     | 5 - Bluber  | i Novus B49 1.0                                          |
|     | 6 - Bluber  | i Novus B49 1.0, Topper                                  |
|     | 7 - Bluber  | i Novus B49, Topper, Doors Normally Open                 |
|     | 8 - Bluber  | 1 Novus B27                                              |
|     | 9 - Bluber  | i Novus B27 1.5                                          |
|     | 10 - Bluber | i Novus B27 1.5, Matrox splitter, PDD                    |
|     | 11 - Bluber | i Novus B27 1.5, Matrox splitter, Topper                 |
|     | 12 - Bluber | i Novus B27, Matrox splitter, POD                        |
|     | 13 - Bluber | i Novus B27, Matrox splitter, Topper                     |
|     | 14 - Big Me | ch                                                       |
|     | 15 - Bluber | i 2451/Nitro                                             |

Comment: 1 monitor 3840x2160 + ButtonDeck 1920x1080 + 1 topper 1920x1080 + 2 USB touchscreens

After cabinet selection, the EGM will go into the cabinet calibration screen. Calibrate the main monitor and button panel by touching the screens one time when prompted with touch this touch screen.

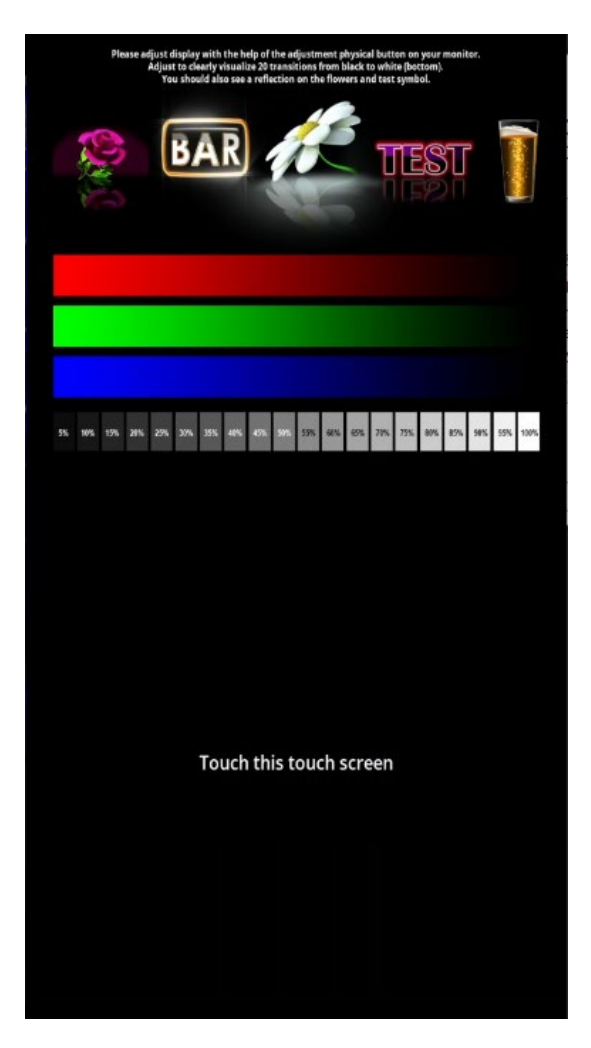

Once the touch screens are calibrated, the EGM will load into the **operator menu**. Here you will select **RAM clear**. When the confirmation screen appears, select **yes**.

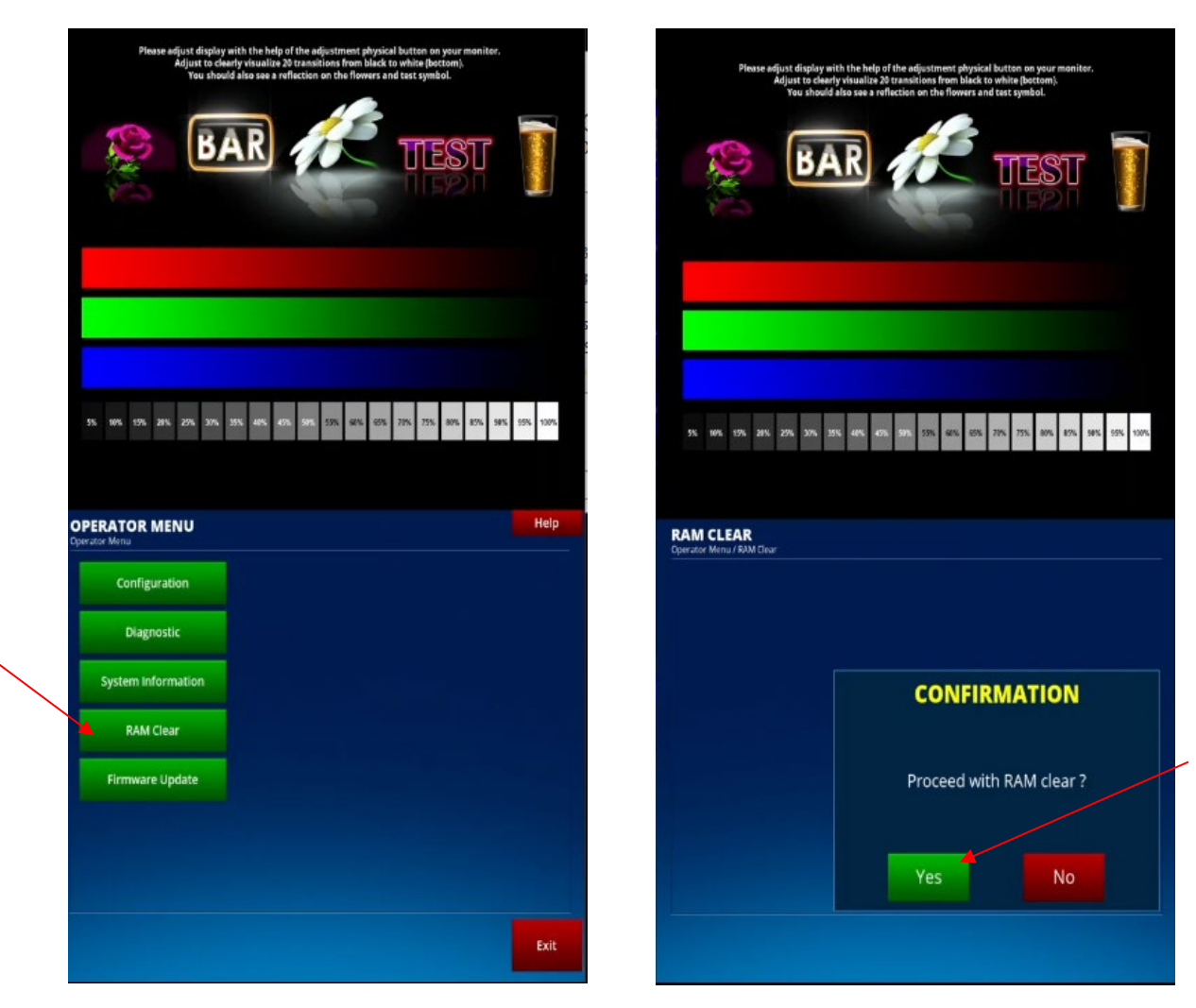

Once the process completes and 'Done' appears on the screen, power down the EGM and remove the RAM clear CF card.

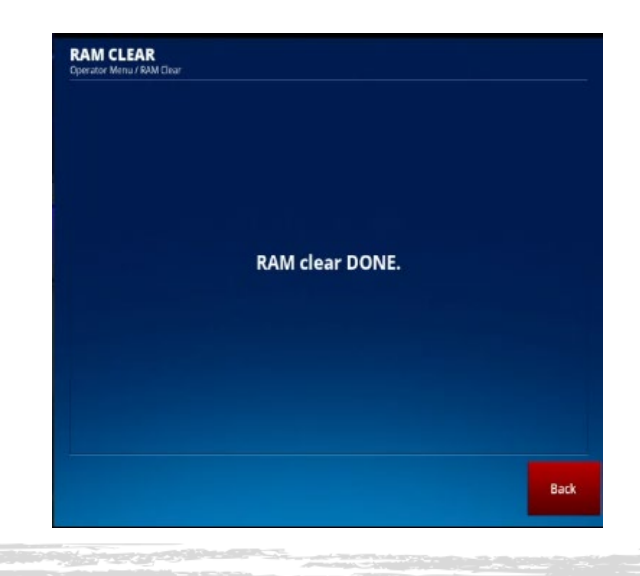

© 2024 Bluberi Gaming Canada Inc.

### 4. Game M.2 Drive and SAM Card Installation

With the machine powered down, insert the Game M.2 Drive using a P1 Phillips or CF card and insert the SAM card if they aren't already. (Make sure the RAM Clear CF card is removed)

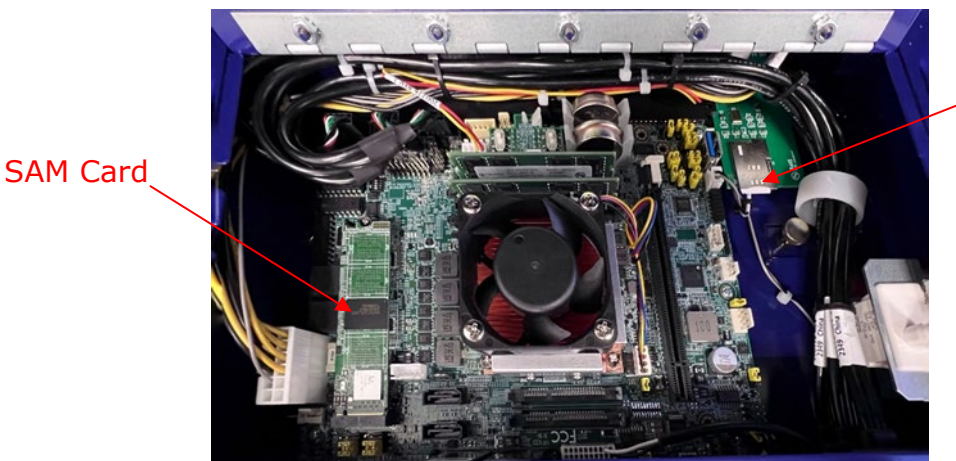

\_ M.2 Drive

- > With the game M.2 Drive or CF card and SAM card inserted, power on the machine.
- Allow the machine to boot. It will load into the cabinet selection menu. Use the play button or the right reset key to select the option Bluberi Beacon, Topper, and use the left menu key to cycle down through the selections if needed.

| Versions: app=0.3 Innocore driver=3.2.3.210 Board=dev=0x180 rev=20 board=DPX-S450 rev-0                                                                                                    |
|----------------------------------------------------------------------------------------------------|
| Press COLLECT, DEAL or turn ATTENDANT KEY to select a configuration                                                                                                    |
| Fress any other button or turn UPERATUR MENU KEY to change the selection                                                                                                    |
|                                                                                                    |
| - 1 - Bluberi Beacon, Tommer                                                                                                    |
| - 2 - Bluberi Novus B49 2.0, Topper                                                                                                    |
| 3 - Bluberi Novus B49 2.0                                                                                                    |
| 4 – Phoenix Stepper                                                                                                    |
| 5 – Bluberi Novus B49 1.0                                                                                                    |
| 6 - Bluberi Novus B49 1.0, Topper                                                                                                    |
| 7 - Bluberi Novus B49, Topper, Doors Normally Open                                                                                                    |
| 8 - Blubert Nouve B27                                                                                                    |
| 5 - Bluberi Nous B27 1.5. Matrox splitter, PDD                                                                                                    |
| 11 - Bluberi Nous B27 1.5, Matrox splitter, Tomer                                                                                                    |
| 12 - Bluberi Novus B27, Matrox splitter, POD                                                                                                    |
| 13 - Bluberi Novus B27, Matrox splitter, Topper                                                                                                    |
| 14 - Big Mech                                                                                                    |
| 15 – Bluberi 2451/Nitro                                                                                                    |
|                                                                                                    |
| Perception of the second second |
| Revision: A                                                                                                    |
| Comment: 1 monitor 3840x2160 + ButtonDeck 1920x1080 + 1 tonner 1920x1080 + 2 USB touchscreens                                                                                                    |
|                                                                                                    |
|                                                                                                    |
|                                                                                                    |
|                                                                                                    |
|                                                                                                    |
|                                                                                                    |
|                                                                                                    |
|                                                                                                    |

> When prompted, calibrate the touch screens by touching each screen once when prompted with **touch this touch screen**.

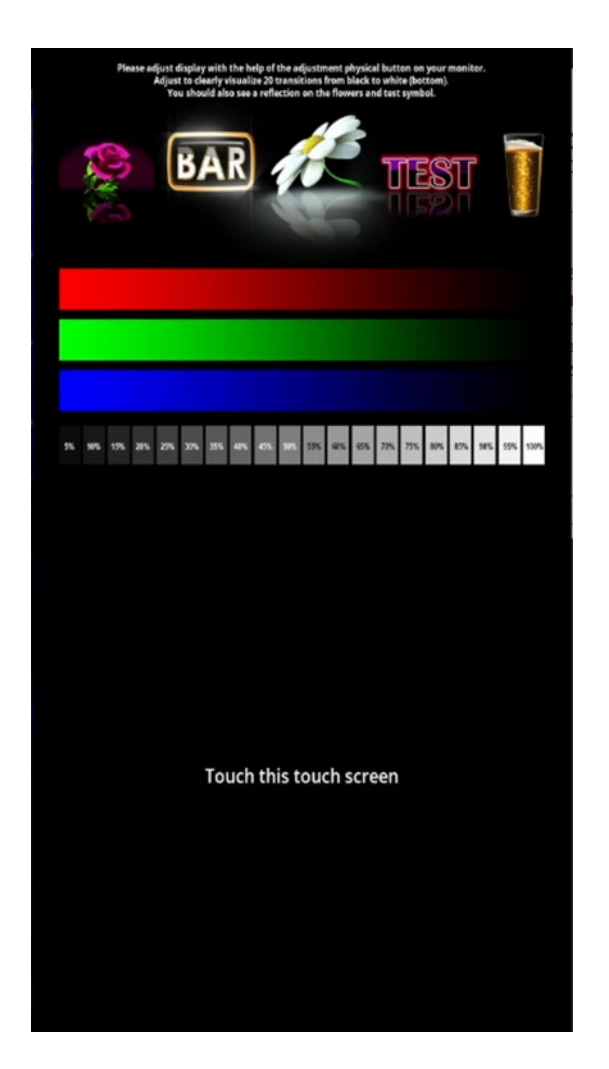

> When the machine loads, enter the system information menu by turning the left menu key.

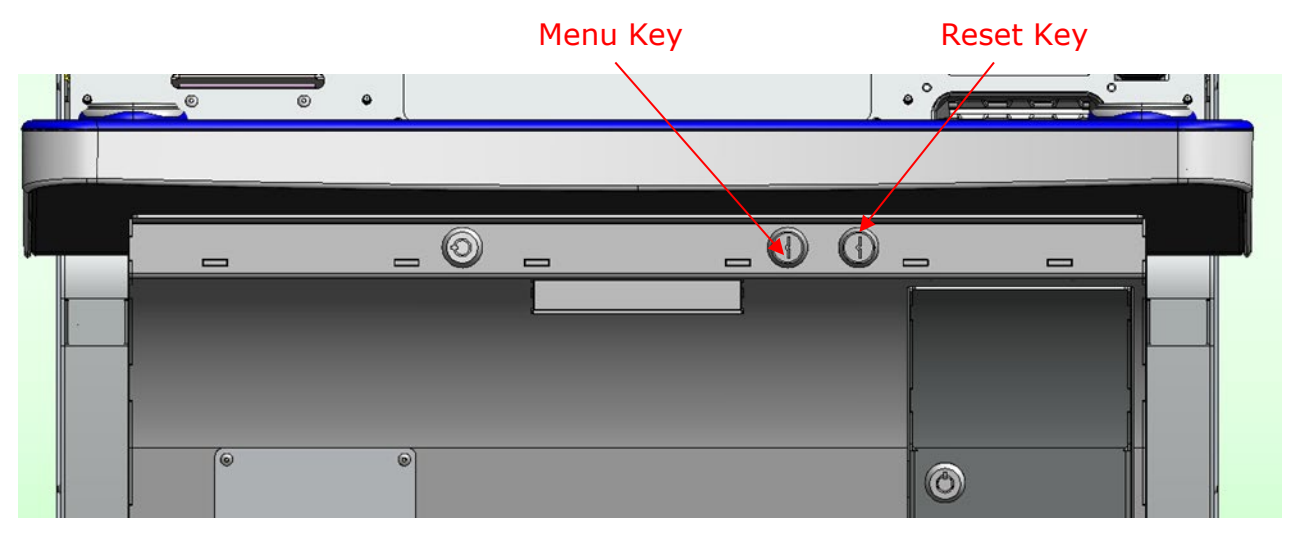

TEC-EL-04229 Software Installation and setup **BLUBER)** © 2024 Bluberi Gaming Canada Inc.

Page 10 of 26 2024-11-20 > Keep the **menu key** turned and select **Operator Menu**.

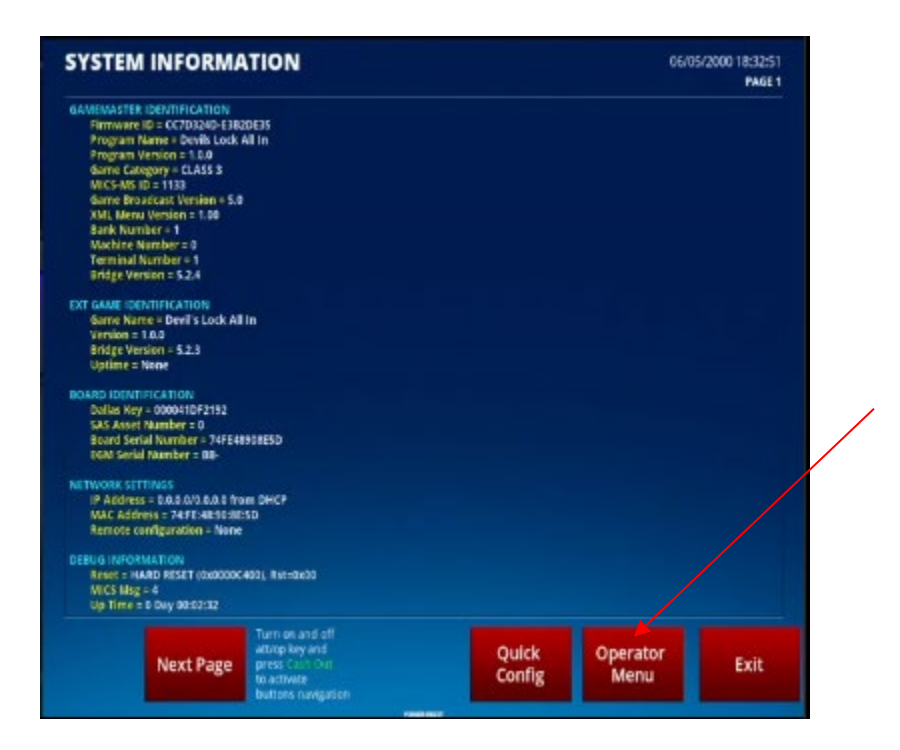

> With the main door open and the left menu key still turned, select **Configuration**.

| Select a math type in Configuration / General Settings menu.                                                                      | Do 🗹   |
|----------------------------------------------------------------------------------------------------|--------|
| Enable game in Configuration / DEVILS LOCK ALL IN menu.                                                                           |        |
| Set a SAS Machine Number in Configuration / Management Syste<br>Configuration: SAS menu.                                          | em / 🔲 |
| Choose a printer in Configuration / Peripherals / Printer menu.                                                                   |        |
| Set a SAS Asset Number in Configuration / Management System<br>Configuration: SAS menu.                                           | / 🗆    |
| Enable at least one denomination in Configuration / DEVILS LOC<br>ALL IN / Denominations / Denomination value menu.               | K 🗹 Do |
| Enable at least one bet in Configuration / DEVILS LOCK ALL IN /<br>Denominations / Denomination value / Bets / Bet value menu.    | ⊠ Do   |
| PERATOR MENU<br>adar anu<br>Configuration                                                                                         |        |
| PERATOR MENU<br>ratio manu<br>Configuration                                                                                       |        |
| PERATOR MENU<br>ador menu<br>Configuration                                                                                        |        |
| PERATOR MENU<br>vide menu<br>Configuration                                                                                        |        |
| PERATOR MENU<br>Addr antu<br>Configuration<br>System Information<br>Recall History                                                |        |
| Recall History<br>Statistics                                                                                                    |        |
| PERATOR MENU<br>addr antu<br>Configuration<br>System Information<br>Recall History<br>Statistics<br>Machine on hold               |        |
| Recall History<br>Statistics<br>Machine on hold<br>Diagnostic                                                                     |        |
| PERATOR MENU<br>mail mail<br>Configuration<br>System Information<br>Recall History<br>Statistics<br>Machine on hold<br>Diagnostic |        |
| PERATOR MENU<br>Addr antu<br>Configuration<br>System Information<br>Recall History<br>Statistics<br>Machine on hold<br>Diagnostic |        |

> Start at the top of the menu and work your way down.

| Select a math type in Configuration / General Settings menu                                                                                                    |            |
|----------------------------------------------------------------------------------------------------|------------|
| Select a main type in Configuration / DERUS LOCK ALL IN menu.                                                                                                    |            |
| Enable game in Configuration 7 DEVILS LOCK ALL IN menu.                                                                                                    |            |
| Set a SAS Machine Number in Configuration / Management Sys<br>Configuration: SAS menu.                                                                                                    | tem /      |
| Choose a printer in Configuration / Peripherals / Printer menu.                                                                                                    |            |
| Set a SAS Asset Number in Configuration / Management System<br>Configuration: SAS menu.                                                                                                    | 1/ 🗆       |
| Enable at least one denomination in Configuration / DEVILS LO<br>ALL IN / Denominations / Denomination value menu.                                                                                                    | CK 🗹 Done  |
| Enable at least one bet in Configuration / DEVILS LOCK ALL IN /                                                                                                    | 🗹 Done     |
|                                                                                                    |            |
|                                                                                                    |            |
| ONFIGURATION States of the second second sec | QR Code He |
| Configuration General Settings Access Codes                                                                                                    | QR Code H  |
| Configuration Configuration General Settings Access Codes DEVILS LOCK ALL IN Attract                                                                                                    | QR Code H  |
| Configuration<br>Access Codes<br>DeVils LOCK ALL IN<br>Peripherals<br>Give away Settings                                                                                                    | QR Code Hi |
| DNFIGURATION     Access Codes       General Settings     Access Codes       DEVILS LOCK ALL IN     Attract       Peripherals     Giveaway Settings       Network     Remote Configuration                                                                                                    | QR Code H  |
| Configuration       State menual Configuration       General Settings       Access Codes       DEVILS LOCK ALL IN       Attract       Peripherals       Give away Settings       Network       Remote Configuration       System                                                                                                    | QR Code H  |
| Configuration       Configuration       Configuration       Devils Lock ALL IN       Access Codes       Devils Lock ALL IN       Attract       Peripherals       Giveaway Settings       Network       Remote Configuration       System       Collect Mode                                                                                                    | QR Code Hi |

## 5. Configuration Menu Settings

- 1. General Settings:
- > Select General Settings.

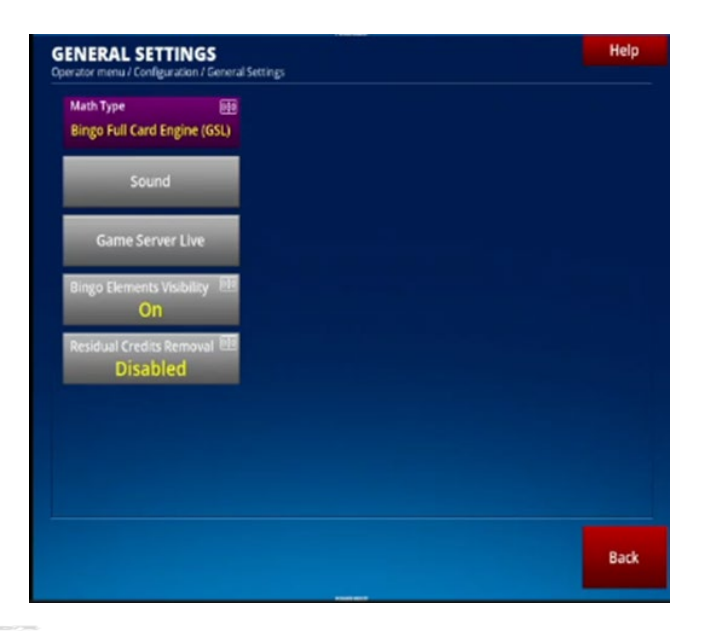

Leave everything at default unless you choose to adjust master volume, language, or turn off residual credits.

#### 2. Peripherals:

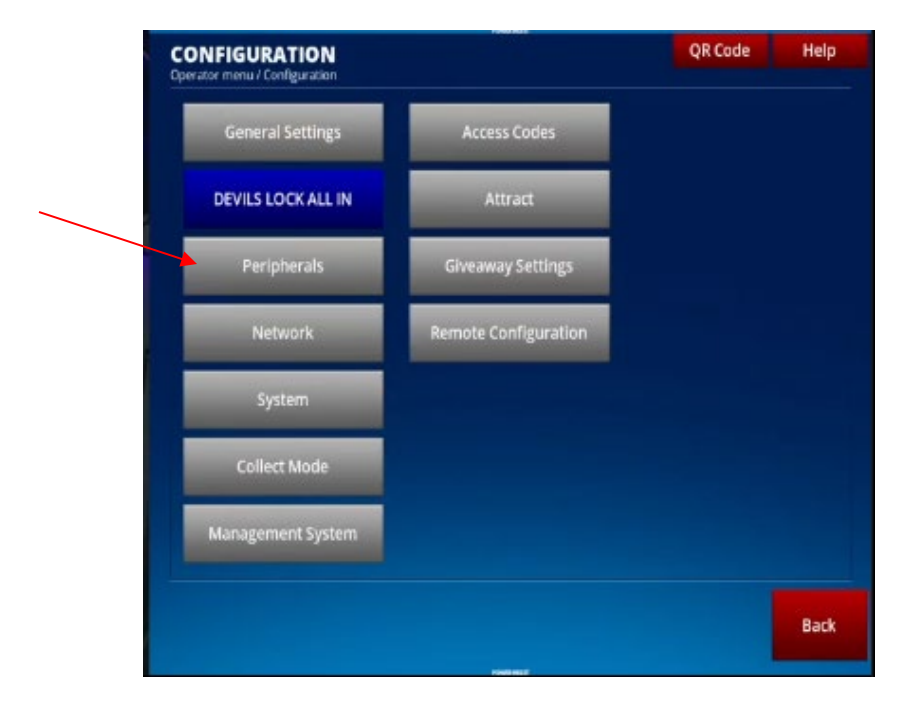

> Back out of the game theme menu and select **Peripherals**.

### **Configure the Bill Acceptor:**

Select **Bill Acceptor**, select the installed bill acceptor type and back out, leaving all other settings at default.

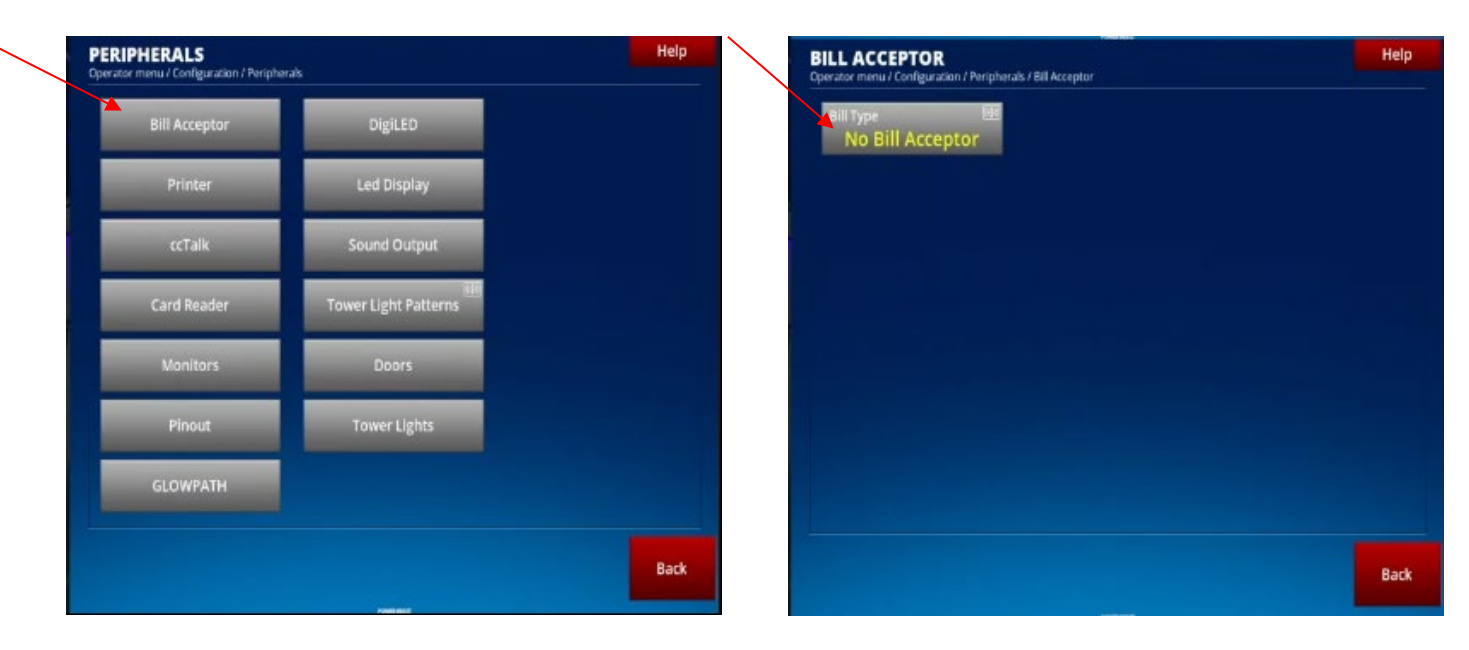

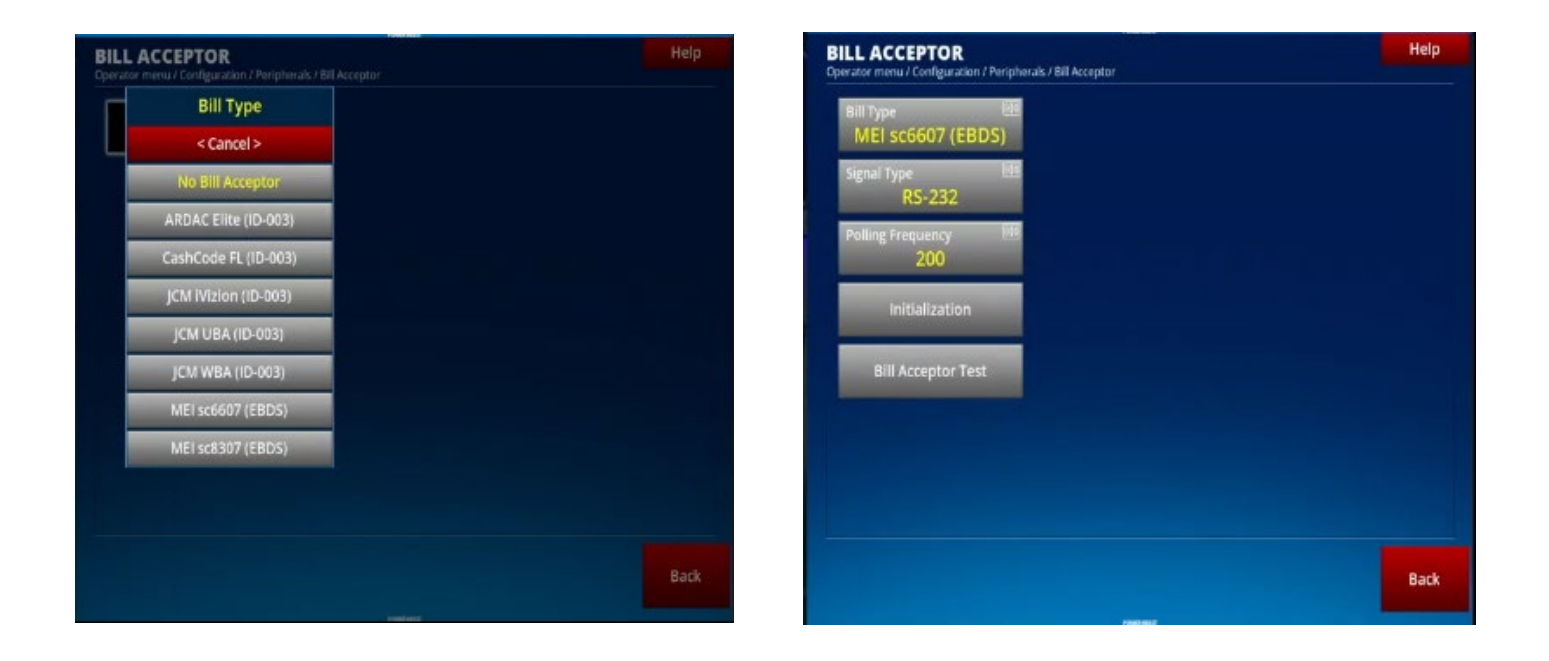

### **Configure the Printer:**

Select **Printer**, select the installed printer type and back out, leaving all other settings at default.

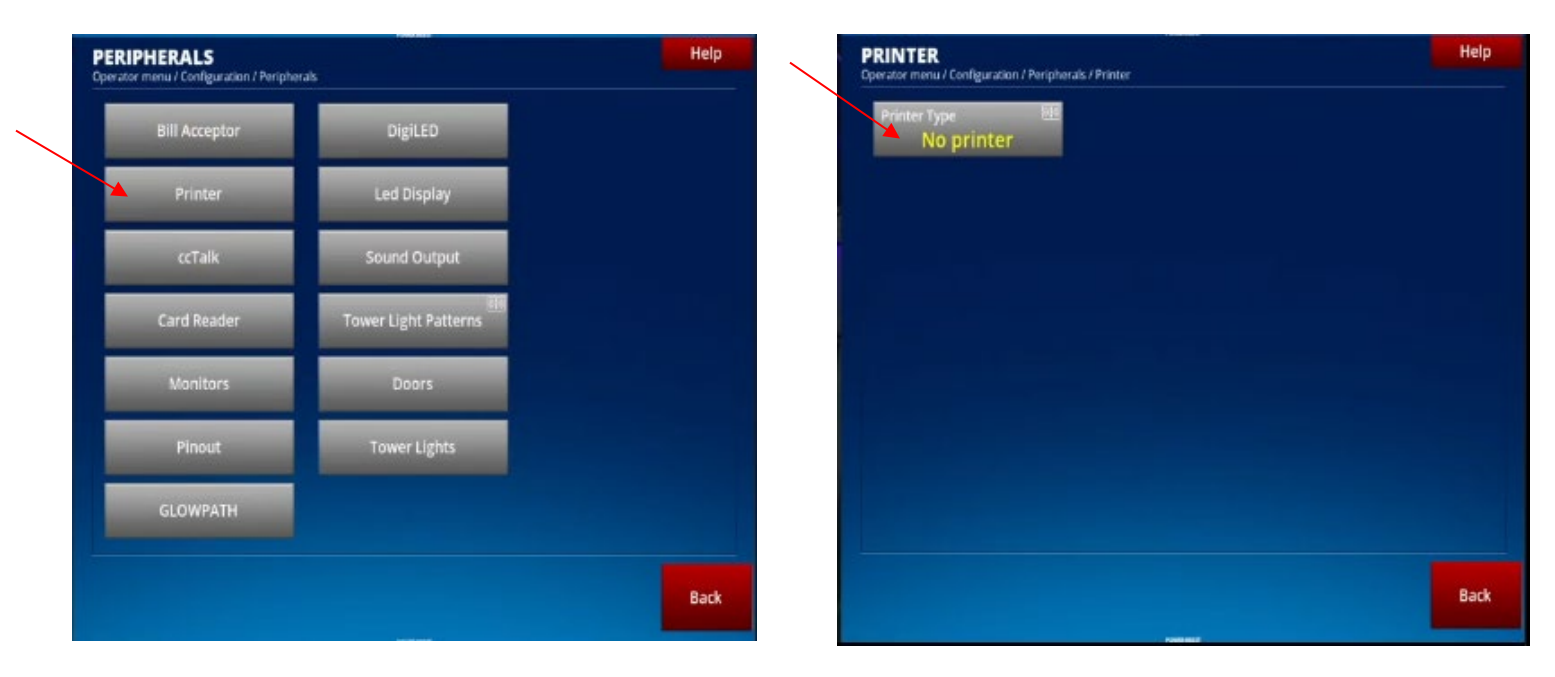

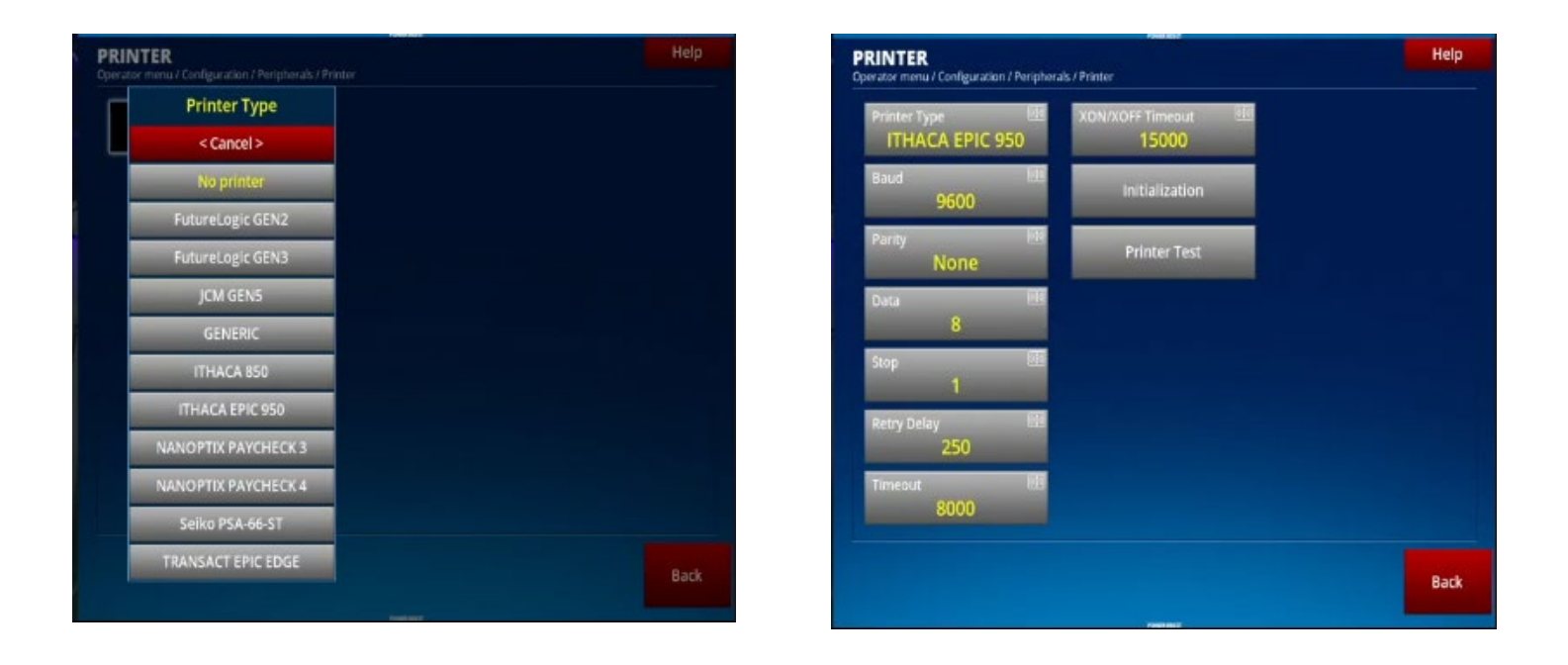

#### 3. Network Settings:

> Back out of the peripherals menu and select the **Network Menu**.

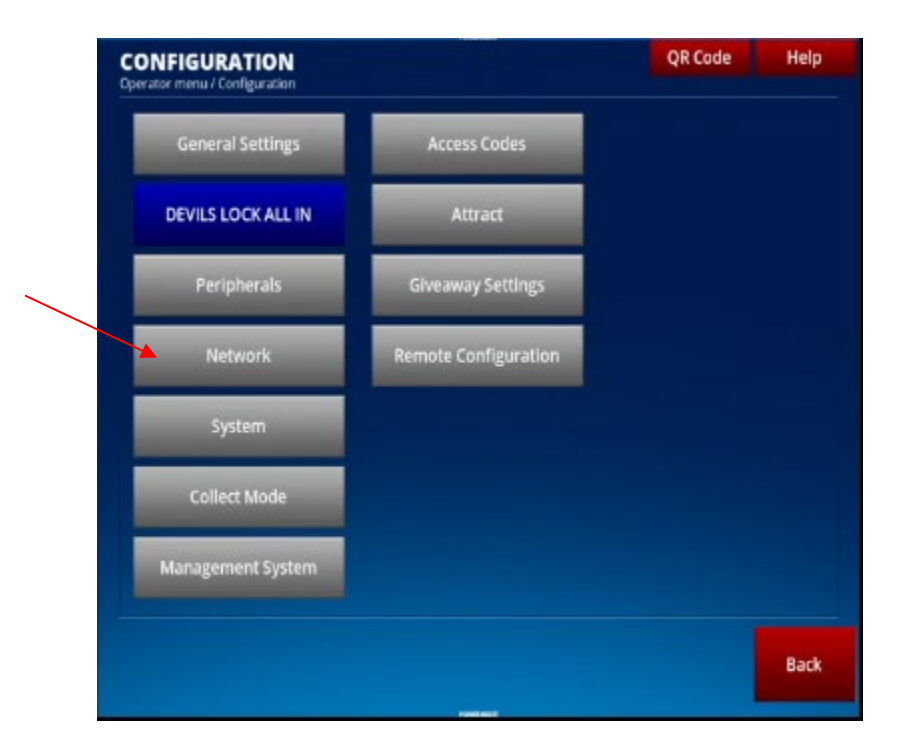

#### Select NetSim Menu:

| NETWORK<br>Operator menu / Configuration / Network |  |
|----------------------------------------------------|--|
| Net Sim                                            |  |
| Ethernet                                           |  |
| Message Broadcast                                  |  |
| Shared Screen                                      |  |
|                                                    |  |
|                                                    |  |
|                                                    |  |
|                                                    |  |
|                                                    |  |

- > Enable **Net Sim.**
- > Make sure **Ethernet Port** is **11001**.
- > Make sure **IP Address** is **172.21.0.1**
- > Select **Machine Number** and enter the machine position on the bank.
- > Select **Terminal Number** and enter the machine asset number.

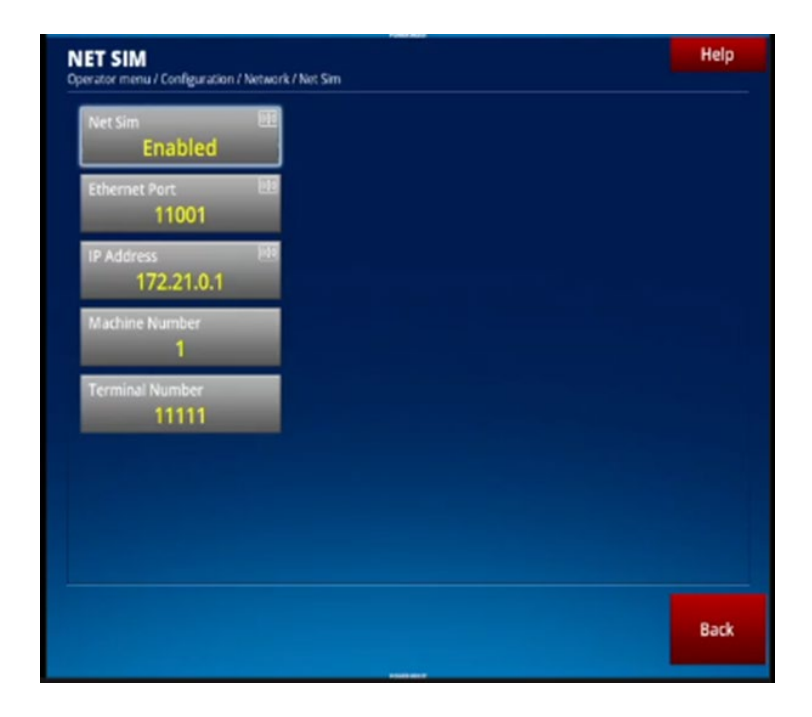

**BLUBER)** © 2024 Bluberi Gaming Canada Inc. > Back out of the NetSim menu and select **Ethernet Menu**:

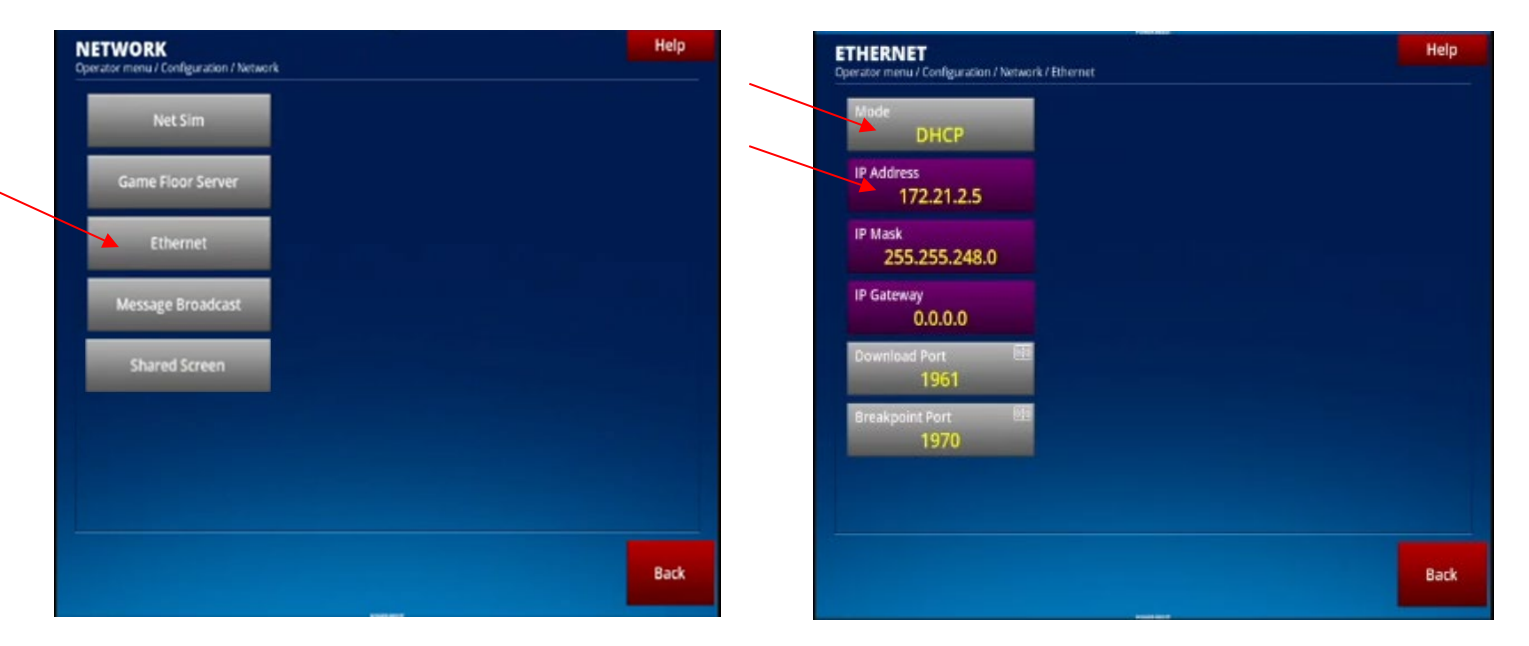

- > Ensure DHCP is enabled, and the machine obtains a 172.21 IP address.
- > Backout of ethernet and go to **Game Floor Server** Menu.

| / Game Floor Server      | Help                                                                                                    |
|--------------------------|----------------------------------------------------------------------------------------------------|
| SHARKS LOCK GSB 25-DIS-  |                                                                                                    |
| SHARKS LOCK GSB 25 -DIS- |                                                                                                    |
| SHARKS LOCK GSB 25 -DIS- |                                                                                                    |
| SHARKS LOCK GSB 25-DIS-  |                                                                                                    |
| SHARKS LOCK GSB 25-DIS-  |                                                                                                    |
|                          |                                                                                                    |
|                          | Machine Number : 1                                                                                                    |
|                          | Back                                                                                                    |
|                          | Game Floor Server<br>SHARKS LOCK GSB 25-DIS-<br>SHARKS LOCK GSB 25-DIS-<br>SHARKS LOCK GSB 25-DIS-<br>SHARKS LOCK GSB 25-DIS- |

- Enable GFS if you are performing just a RAM clear. Once enabled you are finished in this menu. If you are doing a conversion, move onto the steps below.
- If you are doing a conversion, contact Bluberi Support and provide them with the game theme and the Dallas Key number from the system information page (shown below). Once Support uploads the profile to the server, they will instruct you to perform a first read, which involves enabling GFS.

After completing the first read, they will ask you to perform a second read, which involves reading the configuration to pull the profile from the server.

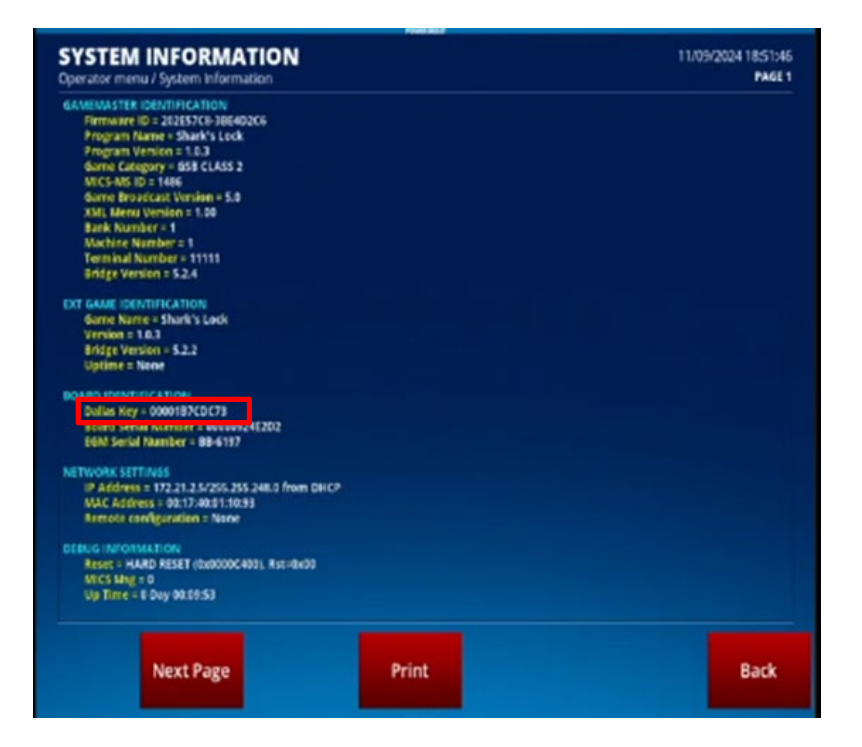

If you are connected to a Beacon Elite sign package, Backout of Game Floor Server Menu and go into the Shared Screen menu. If not, move onto step 4 system menu.

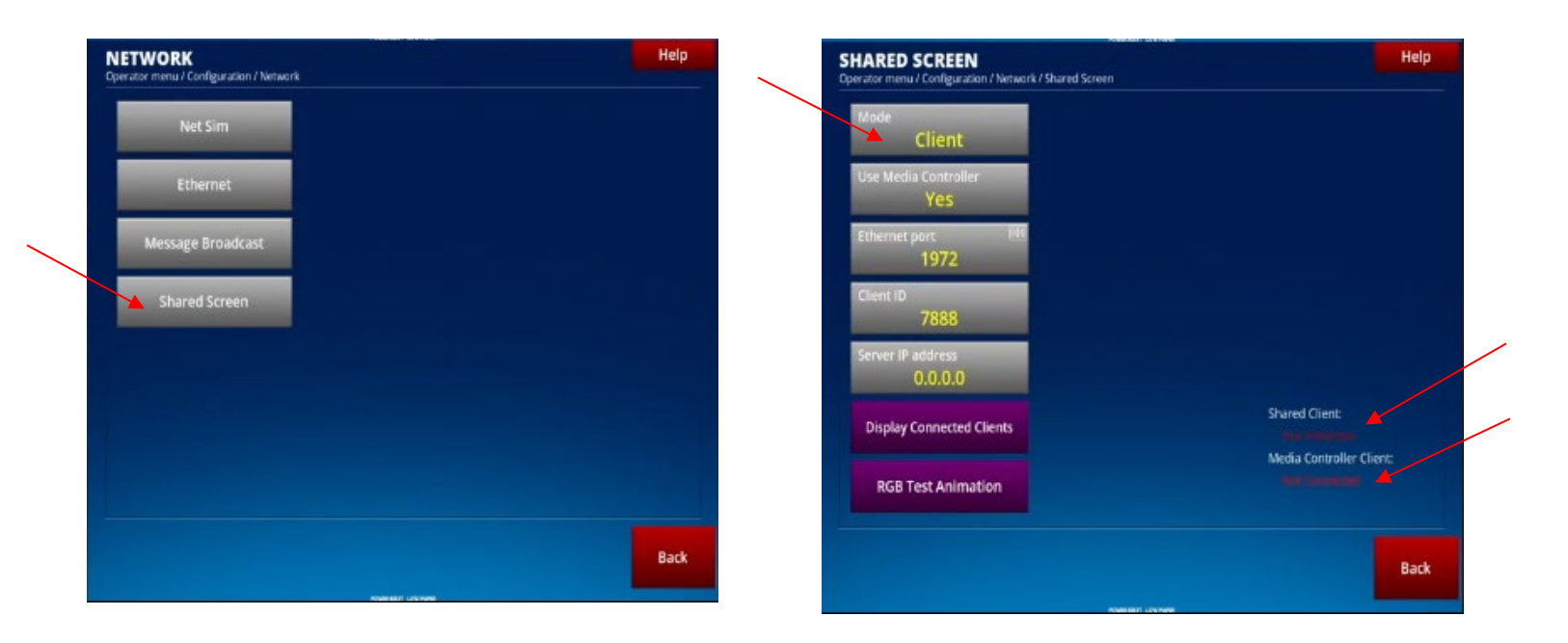

Make sure mode is Client and Shared client says connected and Media Controller Client.

#### 4. System Menu:

> Back out of the network menu and select **System Menu**.

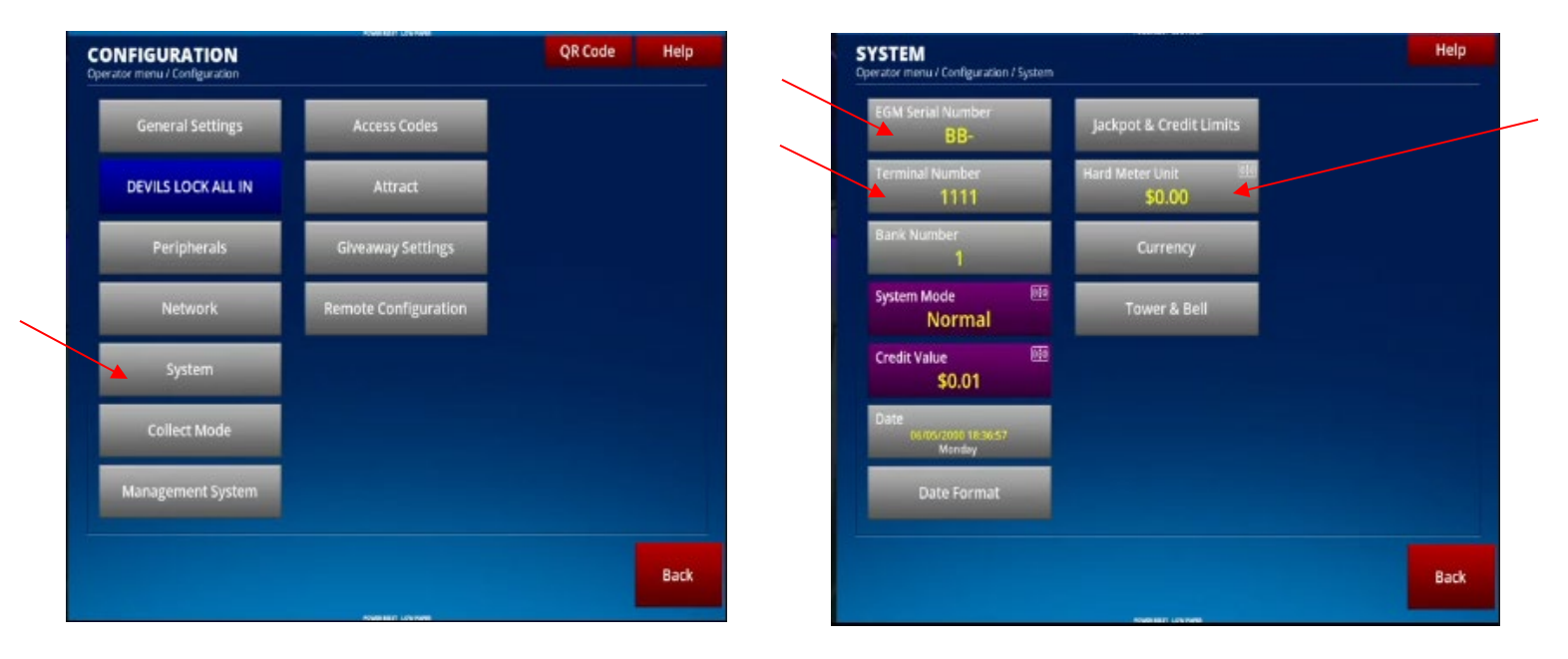

**BLUBER)** © 2024 Bluberi Gaming Canada Inc.

- Select EGM Serial Number and enter the EGM serial number (format: BB-XXXX). The terminal number (asset number) should already be populated.
- > Ensure Hard Meter Unit is set to \$0.00

#### Select Jackpot and Credit Limits menu:

| TEM<br>ator menu / Configuration / S                                                                                                    | ystem                                                                                                    |              |
|----------------------------------------------------------------------------------------------------|----------------------------------------------------------------------------------------------------|--------------|
| GM Serial Number<br>BB-                                                                                                    | Jackpot & Credit Limits                                                                                                    |              |
| ferminal Number<br>1111                                                                                                    | Hard Meter Unit 88<br>\$0.00                                                                                                    |              |
| 3ank Number<br>1                                                                                                    | Currency                                                                                                    |              |
| System Mode<br>Normal                                                                                                    | Tower & Bell                                                                                                    |              |
| redit Value<br>\$0.01                                                                                                    |                                                                                                    |              |
| Date<br>06/05/2000 18:36:57<br>Monday                                                                                                    |                                                                                                    |              |
| Date Format                                                                                                    |                                                                                                    |              |
|                                                                                                    |                                                                                                    |              |
|                                                                                                    |                                                                                                    | Back         |
|                                                                                                    |                                                                                                    | Back         |
| CKPOT & CREDIT I                                                                                                    | LIMITS<br>stem / Jackpot & Credit Limits                                                                                                    | Back<br>Help |
| CKPOT & CREDIT I<br>ator menu / Configuration / Sy<br>as Ticket Initiles: stansfer<br>\$1,000.00                                                                                                    | LIMITS<br>Istem / Jackpot & Credit Limits<br>Jackpot Reset To Credits El<br>Disabled                                                                                                    | Back<br>Help |
| CKPOT & CREDIT I<br>dor menu / Configuration / Sy<br>as Ticket Unitlies: snansfer<br>\$1,000.00<br>fax Bill In<br>\$1,000.00                                                                                                    | LIMITS<br>stem / Jackpot & Credit Limits<br>Jackpot Reset To Credits III<br>Disabled<br>Receipt on Jackpot Reset to III<br>Credits<br>Disabled                                                                                                    | Back<br>Help |
| CKPOT & CREDIT I<br>tor menu / Configuration / Sy<br>av Ticket In/Blec. transfer<br>\$1,000.00<br>fax Bill In<br>\$1,000.00<br>fax Credit<br>\$5,000.00                                                                                                    | LIMITS<br>stem / Jackpot & Credit Limits<br>Jackpot & Reset To Credits<br>Disabled<br>Meceipt on Jackpot Reset to<br>Credits<br>Disabled<br>Meceipt One Mark Limits<br>Disabled<br>Disabled                                                                                                    | Back         |
| Intermental Configuration / Sy<br>as Ticket Intiffect transfer<br>\$1,000.00<br>fax Bill In<br>\$1,000.00<br>fax Credit<br>\$5,000.00<br>fax Ticket<br>\$5,000.00                                                                                                    | LIMITS<br>stem / Jackpot & Credit Limbs<br>Jackpot Reset To Credits<br>Disabled<br>Meteories<br>Disabled<br>Meteories<br>Disabled<br>Disabled<br>Disabled                                                                                                    | Back         |
| EXPOT & CREDIT I<br>ter menu / Configuration / Sy<br>as Ticket Int Here: manufer<br>\$1,000.00<br>fax Bill In<br>\$1,000.00<br>fax Credit<br>\$5,000.00<br>fax Ticket<br>\$5,000.00<br>pper Jackpot Limit<br>\$1,200.00                                                              | LIMITS<br>stem / Jackpot & Credit Limits<br>Jackpot & Reset To Credits<br>Disabled<br>Meceipt on Jackpot Reset to<br>Credits<br>Disabled<br>Credits<br>Disabled<br>Disabled<br>Disabled                                                                                                    | Back         |
| A Ticket<br>\$1,000.00<br>Tax Ticket<br>\$5,000.00<br>Tax Credit<br>\$5,000.00<br>Tax Ticket<br>\$5,000.00<br>Tax Ticket<br>\$5,000.00<br>pper Jackpot Limit<br>\$1,200.00<br>sckpot Limit<br>\$1,200.00                                                                             | LIMITS         stem / Jackpot & Credit Limits         Image: Stem / Jackpot & Credit Limits         Image: Jackpot Reset To Credits         Image: Jackpot Reset To Credits         Image: Disabled         Image: Check Money Over Max Limits         Image: Disabled         Image: Disabled         Image: Disabled         Image: Disabled         Image: Disabled         Image: Disabled | Back         |
| KPOT & CREDIT I<br>toor menu / Configuration / Sy<br>as Ticket In/Tilec: smanler<br>\$1,000.00<br>tax Bill In<br>\$1,000.00<br>tax Credit<br>\$5,000.00<br>tax Ticket<br>\$5,000.00<br>tax Ticket<br>\$1,200.00<br>tickpot Limit<br>\$1,200.00<br>tin Progressive Lock<br>\$1,200.00 | LIMITS<br>stem / Jackpot & Credit Limits<br>Jackpot Reset To Credits<br>Disabled<br>Meteory on Jackpot Reset to<br>Disabled<br>Credits Disabled<br>Credits Disabled<br>Disabled<br>Disabled                                                                                                    | Back         |
| ter menu / Configuration / Sy<br>av Ticket In/Hec.mansfer<br>\$1,000.00<br>fax Bill In<br>\$1,000.00<br>fax Credit<br>\$5,000.00<br>fax Ticket<br>\$5,000.00<br>pper Jackpot Limit<br>\$1,200.00<br>fix Progressive Lock<br>\$1,200.00                                               | LINITS<br>stem / Jackpot & Credit Linits<br>Jackpot Reset To Credits<br>Disabled<br>Receipt on Jackpot Reset to<br>Credits<br>Disabled<br>Credits<br>Disabled<br>Disabled                                                                                                    | Back         |
| KPOT & CREDIT I<br>teer menu / Configuration / Sy<br>av Ticket In/Elec.mansfer<br>\$1,000.00<br>fax Bill In<br>\$1,000.00<br>fax Credit<br>\$5,000.00<br>fax Credit<br>\$5,000.00<br>fax Ticket<br>\$5,000.00<br>fax Ticket<br>\$1,200.00<br>fin Progressive Lock<br>\$1,200.00      | Sterr / Jackpot & Credit Limits                                                                                                    | Back         |

- > Select **Min Progressive Lock** and enter the desired amount.
- > Select **Jackpot Limit** and enter the desired amount.
- > Select **Upper Jackpot Limit** and enter the desired amount.
- > Select **Max Ticket In** and enter the desired amount.
- > Select **Max Credit** and enter the desired amount.
- Select Max Ticket In/Electronic Transfer at the top and enter the desired amount.
- > Select **Max Bill** In and enter the desired amount.
- If using Jackpot Resets to Credits, enable it here (usually disabled along with Check Money Over Max Limits).

### 5. Collect Mode:

- > Back out of the Jackpot and Credit Limits menu and the System Menu.
- Select Collect Mode:

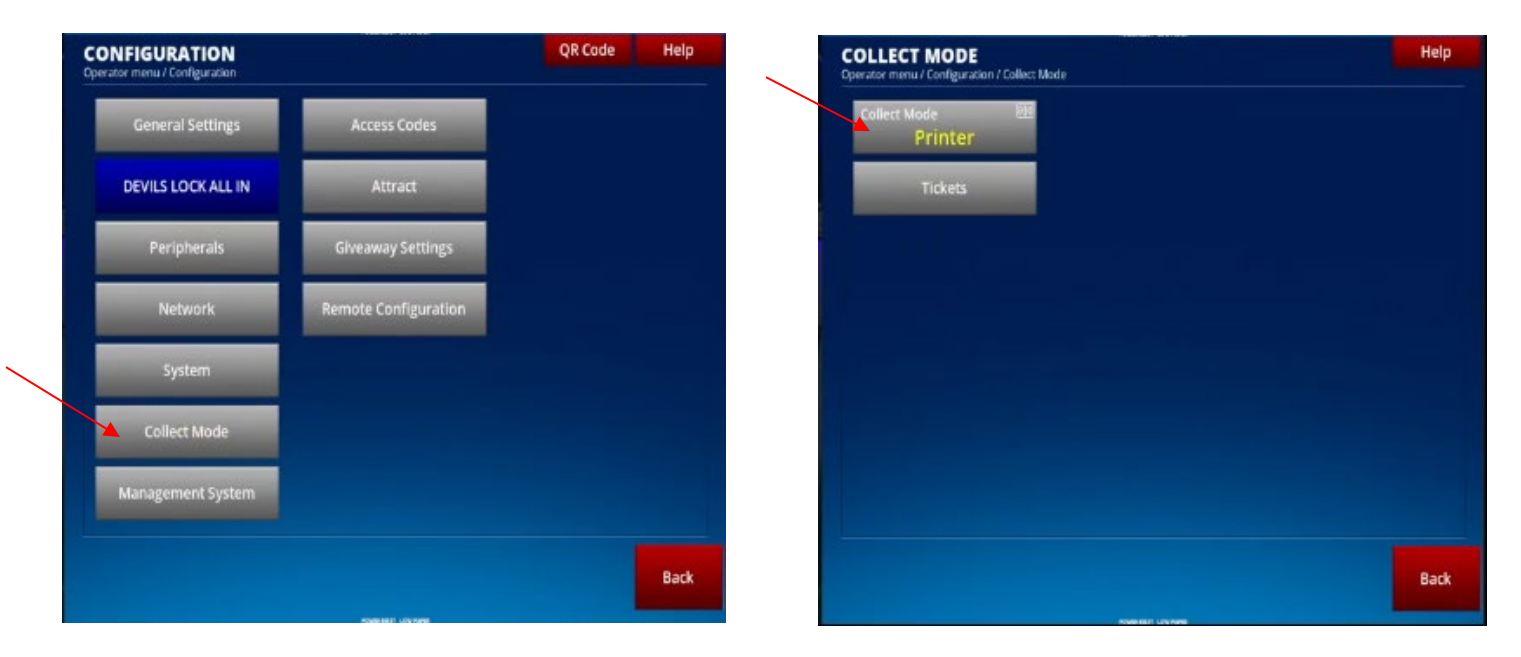

- > If using a printer, ensure the printer is selected.
- > If using electronic transfer only without a TITO system, select Electronic Transfer.

#### 6. Management System:

Back out of Collect Mode and select Management System.  $\geq$ 

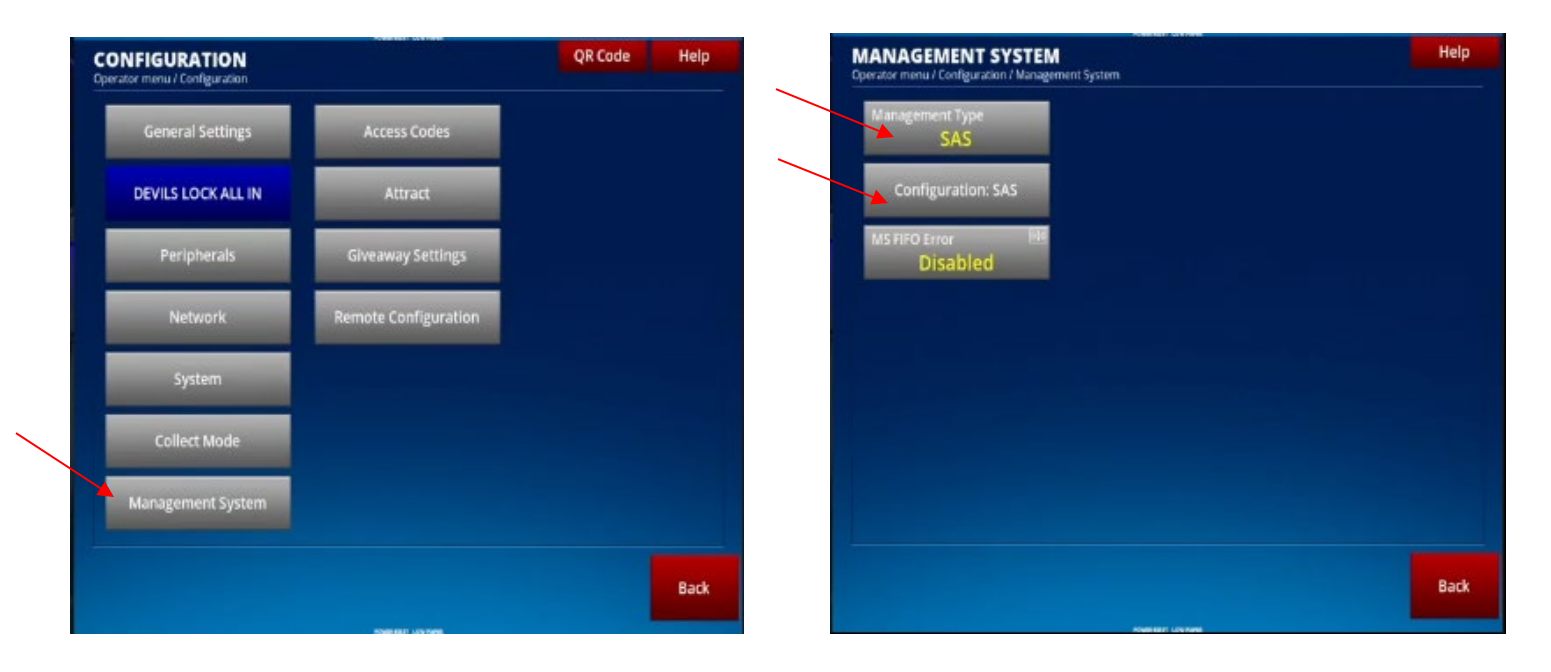

- Ensure **SAS** is selected under **Management Type**.  $\geq$
- Select Configuration SAS menu:  $\triangleright$

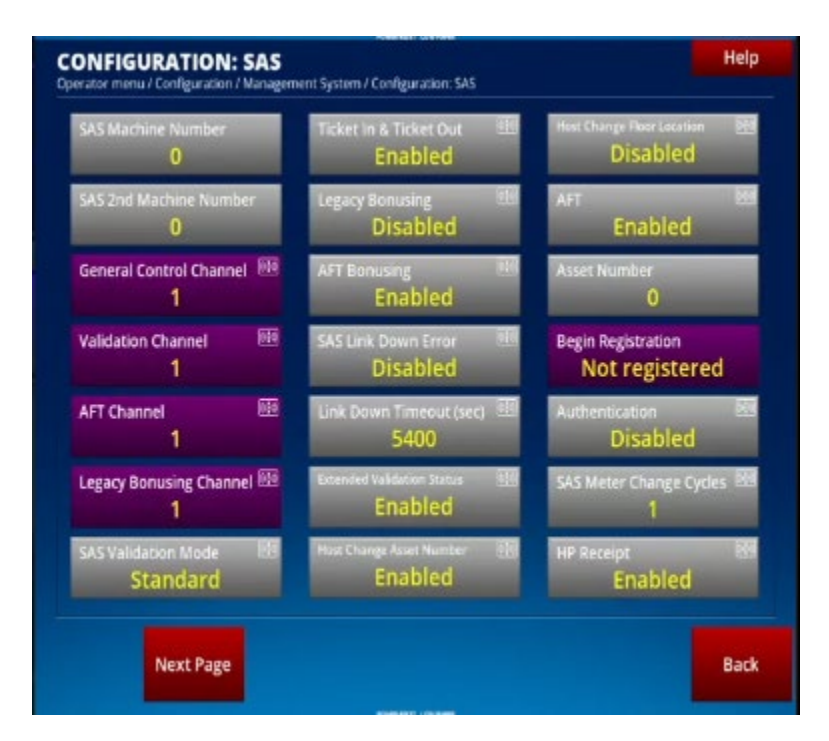

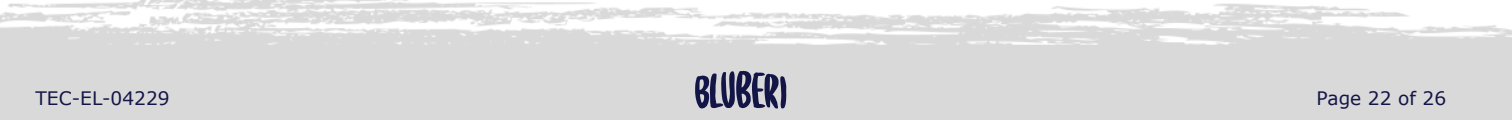

© 2024 Bluberi Gaming Canada Inc.

- > Select **SAS Machine Number** and enter **1** to turn on **SAS port 1**.
- If using a SMIB device in SAS 2, select SAS 2nd Machine Number and enter the machine number on the bank. Change General Control Channel to 2 (used in lottery jurisdiction properties).
- > Configure options based on your player tracking setup (selected by the property).
- > Select Next Page for additional settings.
- If using a SMIB, ensure Pay Table Metering is enabled for remote access to pay tables.

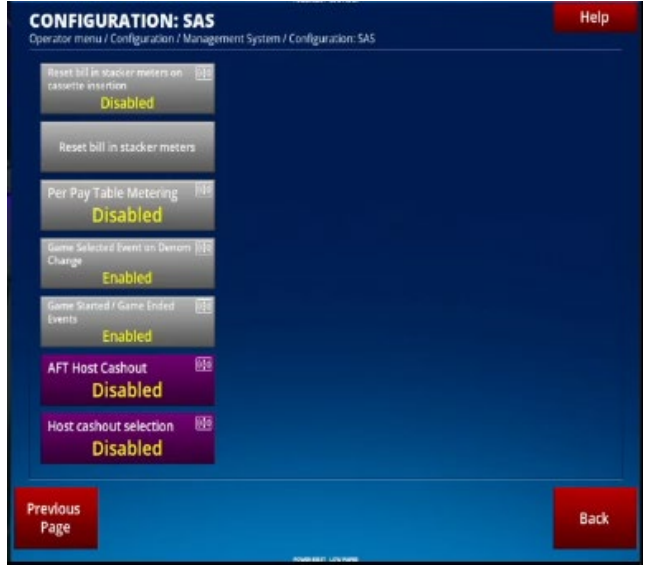

## 6. Finalizing the Setup

- 1. Review all settings to ensure they are configured correctly.
- 2. Exit out of all the menus.
- 3. Load the game.
- 4. The setup is now complete.

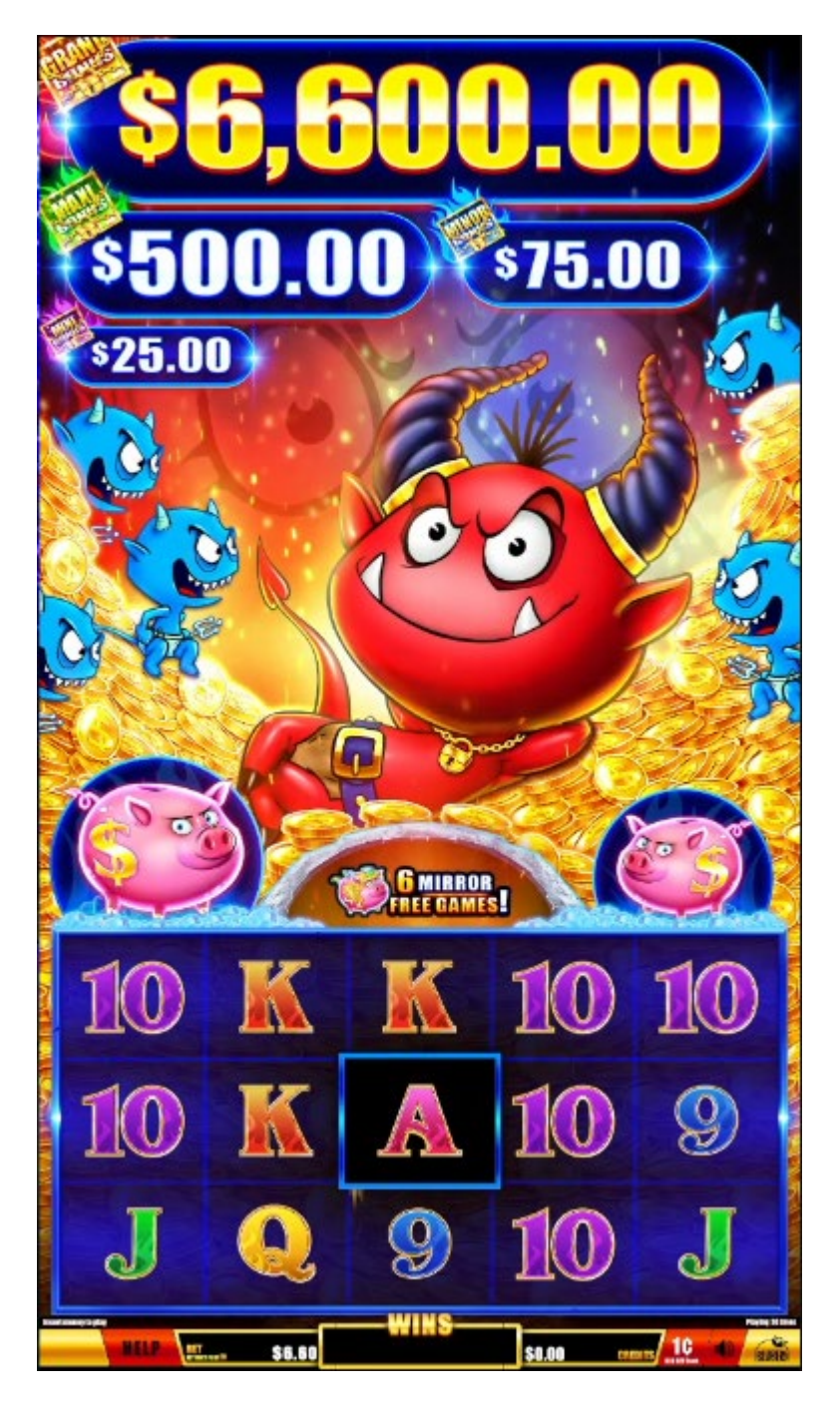

## 7. Troubleshooting

This section provides solutions to common issues encountered during the setup process.

### **RAM Clear Issues:**

> Ensure the RAM clear card is properly inserted and reboot.

### **Monitor Calibration Problems:**

Restart the calibration process by restarting the RAM clear process and ensure screens are clean and responsive.

#### Configuration Menu Access Issues:

> Check the menu key is tuned and ensure the main door is open.

#### **Diagnostic Menu:**

From the system information page, select diagnostic menu. Here you can test each device to make sure it's functioning properly.

|                                                                                                    |           | INSTRUCTIONS                                                                                                    |                                                                                                    |        |
|----------------------------------------------------------------------------------------------------|-----------|----------------------------------------------------------------------------------------------------|----------------------------------------------------------------------------------------------------|--------|
| Select a math type in Configuration / General Settings menu.                                                            | Done      | Select a math type in Confi                                                                                                    | guration / General Settings menu.                                                                                       | 🗹 Done |
| Enable game in Configuration / SHARKS LOCK menu.                                                                        | Done Done | Enable game in Configurati                                                                                                    | ion / SHARKS LOCK menu.                                                                                                 | 🗹 Done |
| Set up the Net Sim in Configuration / Network / Net Sim menu.                                                           | 0         | Set up the Net Sim in Confi                                                                                                    | guration / Network / Net Sim menu.                                                                                      |        |
| Choose a printer in Configuration / Peripherals / Printer menu.                                                         | 🗹 Done    | Choose a printer in Config                                                                                                    | uration / Peripherals / Printer menu.                                                                                   | 🗹 Done |
| Enable at least one denomination in Configuration / SHARKS LOCK /<br>Denominations / Denomination value menu.           | 🗹 Done    | Enable at least one denomi<br>Denominations / Denomin                                                                                                  | Enable at least one denomination in Configuration / SHARKS LOCK /<br>Denominations / Denomination value menu.           |        |
| Enable at least one bet in Configuration / SHARKS LOCK /<br>Denominations / Denomination value / Bets / Bet value menu. | ☑ Done    | Enable at least one bet in C<br>Denominations / Denomin                                                                                                | Enable at least one bet in Configuration / SHARKS LOCK /<br>Denominations / Denomination value / Bets / Bet value menu. |        |
|                                                                                                    |           |                                                                                                    |                                                                                                    |        |
| ERATOR MENU<br>dor menu<br>Configuration                                                                                | Help      | DIAGNOSTIC<br>Operator menu/ Dagressic<br>VO-Buttons and Lamps                                                                                         | Coin                                                                                                    |        |
| ERATOR MENU<br>dor minu<br>Configuration                                                                                | Help      | DIAGNOSTIC<br>Operator menul Dagnostic<br>VO-Buttons and Lamps<br>ccTalk Led Stripe                                                                    | Coin<br>Doors                                                                                                    |        |
| ERATOR MENU<br>Ser menu<br>Configuration<br>System Information<br>Recall History                                        | Help      | DIAGNOSTIC<br>Operator menul Dagrostic<br>VO-Buttons and Lamps<br>ccTalk Led Stripe<br>GLOWPATH                                                        | Coin<br>Doors<br>Ide Speed                                                                                              |        |
| ERATOR MENU<br>Mer minus Configuration System information Recall History Statistics                                     | Help      | DIAGNOSTIC<br>Operator menul Dagrectic<br>VO-Buttons and Lamps<br>ccTalk Led Stripe<br>GLOWPATH<br>DiglLED                                             | Coin<br>Doors<br>Ide Speed<br>Led Display                                                                               |        |
| ERATOR MENU<br>Sor minute Configuration System Information Recall History Statistics Machine on hold                    | Help      | DIAGNOSTIC<br>Operator menu / Dagrestic<br>VO-Buttons and Lamps<br>ccTalk Led Stripe<br>GLOWPATH<br>DigiLED<br>Touchscreen                             | Coin<br>Doors<br>Ide Speed<br>Led Display<br>Meters                                                                     |        |
| ERATOR MENU<br>System Information<br>Recall History<br>Statistics<br>Machine on hold<br>Diagnostic                      | Help      | DIAGNOSTIC<br>Operator menu/ Dagrostic<br>VO-Buttons and Lamps<br>ccTalk Led Stripe<br>GLOWPATH<br>DigILED<br>Touchscreen<br>Monitor Adjust            | Coin<br>Doors<br>Ide Speed<br>Led Display<br>Meters<br>Sound                                                            |        |
| ERATOR MENU<br>dor minu<br>System information<br>Recall History<br>Statistics<br>Machine on hold<br>Diagnostic          | Help      | DIAGNOSTIC<br>Operator menu/ Dagrostic<br>VO-Buttons and Lamps<br>CcTalk Led Stripe<br>GLOWPATH<br>DigILED<br>Touchscreen<br>Monitor Adjust<br>Printer | Coin<br>Doors<br>Ide Speed<br>Led Display<br>Meters<br>Sound<br>Verification Numbers                                    |        |

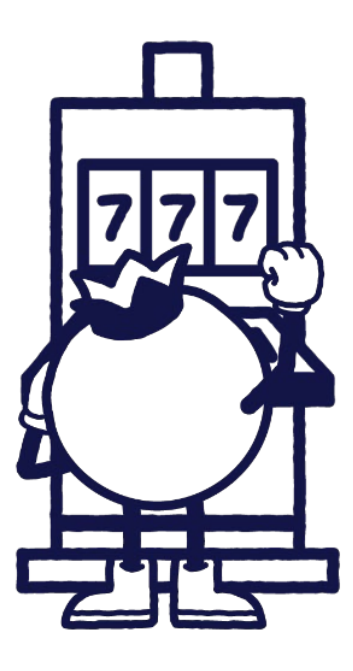

## **Contact Us**

If you have any question, comment or feedback, please use the contact details provided below.

### **Head office**

6355 W Maule Ave Suite 120, Las Vegas, NV 89118 Phone : 1-800-720-5155 General inquiries : info@bluberi.com

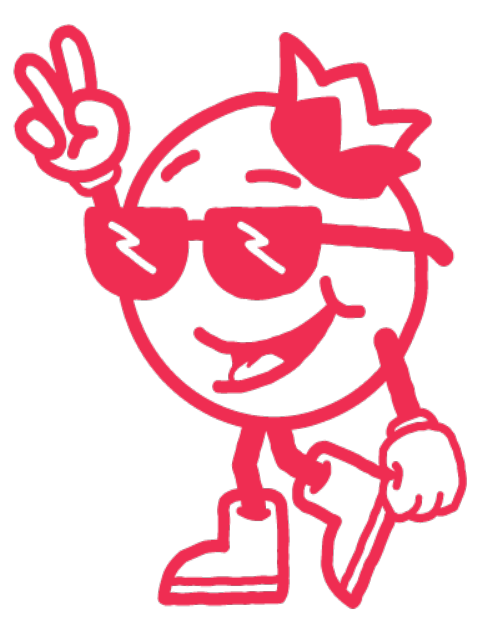

© 2024 Bluberi Gaming Canada Inc.

All rights reserved. No part of this document may be reproduced, in any form or by any means, without prior written authorization from Bluberi Gaming Canada Inc.

The information contained in this document represents the current view of Bluberi on the issues discussed as of the date of publication. Because Bluberi must respond to changing market conditions, the comprised information should not be interpreted as a commitment on the part of Bluberi, and Bluberi does not guarantee the accuracy of any presented information.

This document is for informational purposes only. BLUBERI MAKES NO WARRANTIES, EXPRESSED OR IMPLIED, IN THIS DOCUMENT.

Other product and company names mentioned herein may be the trademarks of their respective owners.

## www.bluberi.com